المملكة العربية السعودية وزارة التعليم (٢٨٠) الإدارة العامة للتعليم بالمنطقة الشرقية مكتب التعليم شرق الدمام قسم رياض الأطفال

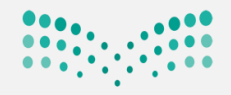

**مزارة التعليم** Ministry of Education

اعتماد نتيجة الفصل الدراسي الأول لمرحلة رياض الاطفال

اولاً: من مستخدم المعلمة

لتقييم جميع المعارف وتلخل المعلمة من مستخدمها لجميع أطفال الفصل

المهارات والقدرات

حسب الخطوات التالية:

من المهارات /يتم النقر على إدخال نتائج المهارة على مستوى (طفل ووحدة او وحدة ومهارة )

| بياناتي الشخصية     | التنبيهات                                      |
|---------------------|------------------------------------------------|
| المهارات            | المهارات                                       |
| النشال لطلابي       |                                                |
| الرسائل             | أكتب نص البحث 🔍                                |
| الجدول المدرسي      | المهارات                                       |
| إدخال الغياب        | إدخال نتائج المهارة على مستوى طفل ووحدة        |
| خدمات شؤون المعلمين | إدخال نتائج المهارة على مستوى وحدة ومهارة<br>ف |

### نحدد (الصف. القسم. الفصل. نوع الوحدة الدراسية .الوحدة. المهارة )النقر على ابحث

| Ŭ |                                                                                                    |                                     | ö             | ں طفل ووح | نتائج المهارة على مستوى |
|---|----------------------------------------------------------------------------------------------------|-------------------------------------|---------------|-----------|-------------------------|
| T | : وحد تعلمية موجزة                                                                                                    | نوع الوحدة الدراسية                 | v             | منتظم     | م الدراسة :             |
|   | : اختر                                                                                                    | <ul> <li>الوحدة الدراسية</li> </ul> | ثاني 🔻        | مستوى     | ف :                     |
|   |                                                                                                    |                                     | <b>▼</b> β    | قسم عار   | ىم :                    |
| * | اختر                                                                                                    |                                     | <b>v</b>      | 1         | ىل :                    |
|   | مجال نعلم الوظنية وانتربية الاجتما<br>مجال تعلم الفنون الإبداعية<br>مجال تعلم الرياضيات<br>مجال التصور الاجتماعي- العاطفي<br>مجال تعلم الافق العسة | عودة                                | • بي .<br>بحث | راكان     | ہ الطفل :<br>:          |
|   | مجال تعلم التلبية العربية<br>مجال تعلم التربية الإسلامية<br>مجال تعلم العلوم                                                                       |                                     |               |           |                         |

المملكة العربية السعودية وزارة التعليم (٢٨٠) الإدارة العامة للتعليم بالمنطقة الشرقية مكتب التعليم شرق الدمام

قسم رياض الأطفال

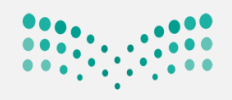

# وزارة التعطيم

Ministry of Education

|                  | :هـ/ 2017م                                   | . استبيان الارتباط المهني لمنسوبي الوزارة لعام 1439     | تنبيهات                                                                                                    |
|------------------|----------------------------------------------|---------------------------------------------------------|----------------------------------------------------------------------------------------------------|
|                  |                                              | ابحت عوده                                               |                                                                                                    |
|                  |                                              |                                                         | لعرض صفحة قابلة للطباعة،انقر هنا.                                                                                                    |
|                  | ملاحظات                                      | یم<br>قن ©ئم یتقن ©الی حد ما ©غیر محدد                  | التقي<br>المعارف والمهارات والقدرات ◙<br>۲                                                                                                    |
|                  |                                              | <b>~</b>                                                | يحدّد الجوانب الفنية والجمالية في البيئة<br>المحيطة به، مثل: الأشجار غرفته، لعبته، كتبه                                                                                                    |
|                  |                                              | <                                                       | يرسم ويلون باستخدام الألوان المائية والخشبية                                                                                                    |
|                  |                                              | <                                                       | يستخدم مواد وتقنيات مختلفة لتطوير أعماله<br>الفنية بالألوان والمعجون والتقنية مثل الحاسوب                                                                                                    |
|                  |                                              |                                                         | يستخدم عضلاته الصغرى والكبرى في الرسم<br>والتلوين والطباعة                                                                                                    |
|                  |                                              | <b>~</b>                                                | يصف الصور و الرسوم الفنية المحتوية من التراث<br>المحلي                                                                                                    |
|                  |                                              | ✓                                                       | يصنع عمل فني كثير التفاصيل ويمكن التعرف<br>عليه                                                                                                    |
|                  |                                              | <u> </u>                                                | يظهر اعتزازه بعمله الفني                                                                                                    |
|                  |                                              | ✓                                                       | يعبّر بأسلوبه الخاص عن عمله الفني                                                                                                    |
|                  |                                              |                                                         | ثانيا : من مستخدم قائدة الروضة                                                                                                    |
|                  |                                              |                                                         |                                                                                                    |
|                  |                                              | ں<br>رصد المھارات                                       | عتماد مهارات الوحدات + ب/اغلاق                                                                                                    |
|                  |                                              | ں رصد المهارات                                          | عتماد مهارات الوحدات + ب/اغلاق<br>, المهارات /رصد المهارات                                                                                                    |
| NOT NOT          | الرئيسية مساعدة خروح                         | ں رصد المھارات<br>رصد المھارات<br>الإدارة العا          | عتماد مهارات الوحدات + ب/اغلاق<br>م المهلرات /رصد المهلرات<br>أهلا<br>وإنه التعليم<br>قائدة مدرسة الروغة الثامنة بالدمام -                                                                                                    |
|                  | الرئيسية مساعدة خروح (                       | ل رصد المهارات<br>رصد المهارات<br>الإدارة العا          | عتماد مهارات الوحدات + ب/اغلاق<br>المهلرات /رصد المهلرات<br>والفالتعليم<br>والفالتعليم<br>الشنمية<br>الشنمية                                                                                                    |
|                  | <b>ث پ ک) کی کار</b><br>الرئیسیة مساعدة خروج | ل رصد المهارات<br>لإدارة العا                           | عتماد مهارات الوحدات + ب/اغلاق<br>المهلرات /رصد المهلرات<br>المهلوي<br>الشنمية<br>الشنمية<br>المارات<br>المارات<br>المارالمارالمارام<br>المارات<br>المارات<br>المارات<br>المارات<br>المارات<br>المارات<br>المارات<br>المارات<br>المارات<br>المارات<br>المارات<br>المارام<br>المارام<br>المارام<br>المارام<br>المارام<br>المارام<br>المارام<br>الما<br>ممار المام<br>الما<br>ممار<br>مار مام<br>مام مام<br>مام مام<br>ممارما<br>مما مام<br>مما مام<br>مم مام<br>ممام مام<br>مم المماح الماما<br>ممارم<br>ممام المالما<br>المماما<br>ممامام المامام م |
|                  | ن ک ک ک ک ک ک ک ک ک ک ک ک ک ک ک ک ک ک ک      | ل رصد المهارات<br>الإدارة العا                          | عتماد مهارات الوحدات + ب/اغلاق<br>المهارات /رصد المهارات<br>المانية<br>الشنمية<br>الشنمية<br>المهارات<br>ملف مستخدم                                                                                                    |
|                  | ۲ پ ک ک<br>الرئیسیة مساعدة خروح              | ل رصد المهارات<br>الإدارة العا<br>Q                     | عتماد مهارات الوحدات + ب/اغلاق<br>المهارات /رصد المهارات<br>المدرسة الروغة النامنة بالدمام -<br>والوالليكيم<br>الشخصية<br>الشخصية<br>المهارات<br>المهارات<br>المهارات<br>المهارات / المهارات<br>المهارات                                                                                                    |
| Note             | ۲ پ ک ک<br>الرئیسیة مساعدة خروح              | ل رصد المهارات<br>الإدارة العا<br>Q                     | عتماد مهارات الوحدات + ب/اغلاق<br>المهلرات / صد المهلرات<br>وافاتيما<br>الشخصية<br>التبيهات<br>المهارات<br>المهارات                                                                                                    |
|                  | الرئيسية مساعدة خروح                         | ل رصد المهارات<br>الإدارة العا<br>للإدارة العا<br>المال | عتماد مهارات الوحدات + ب/اغلاق<br>المهلرات / صد المهلرات<br>وإن التعليم<br>وإن التعليم<br>الشنمية<br>التبيهات<br>المهارات<br>المهارات<br>المهارات<br>المهارات<br>المهارات<br>المهارات<br>المهارات<br>المهارات<br>المهارات<br>المهارات<br>المهارات<br>المهارات<br>المهارات<br>المهارات<br>المهارات<br>المهارات<br>المهارات<br>المهارات<br>المهارات<br>المهارات                                                                                                    |
| Ф<br>Ф<br>Ф<br>Ф | ف ف الرئيسية مساعدة خروج (ال                 | ر رصد المهارات<br>ابدارة العا<br>م<br>أطفال             | عتماد مهارات الوحدات + ب/اغلاق<br>المهلرات /رصد المهلرات<br>وارة النعيم<br>الشدمية التامنة بالدمام -<br>الشدمية التامنة بالدمام -<br>الشدمية التامنة بالدمام -<br>الشدمية التامنة بالدمام -<br>المهارات<br>المهارات<br>الموظفات<br>الماليات<br>المهارات                                                                                                    |
| Ф.<br>Ф.<br>Ф.   | ف في الرئيسية مساعدة خروح (                  | ر رصد المهارات<br>ابدارة العا<br>م<br>أطفال<br>الم      | عتماد مهارات الوحدات + ب/اغلاق<br>المهلرات /رصد المهلرات<br>وارة التعليم<br>الشخمية النامنة بالدمام -<br>الشخمية النامنة بالدمام -<br>الشخمية النامنة بالدمام -<br>الشخمية النامنة بالدمام -<br>المهارات<br>المهارات<br>المهارات<br>المهارات<br>المهارات<br>المهارات<br>المهارات<br>المهارات                                                                                                    |

|                       | المملكة العربية السعودية                                                 |
|-----------------------|--------------------------------------------------------------------------|
|                       | وزارة التعليم (٢٨٠)                                                      |
|                       | الإدارة العامة للتعليم بالمنطقة الشرقية                                  |
| وزارة التعطيم         | مكتب التعليم شرق الدمام                                                  |
| Ministry of Education | قسم رياض الأطفال                                                         |
|                       |                                                                          |
|                       | النقر على اعتماد مهارات الوحدات                                          |
| . استبيان الدرتباط ال | التنبيهات                                                                |
|                       | رصد المهارات                                                             |
|                       | أكتب نص البحث                                                            |
|                       | رصد المهارات<br>إدخال نتائج المهارة على مستوى طفل ووحدة                  |
|                       | إدخال نتائج المهارة على مستوى وحدة ومهارة                                |
|                       | اعتماد مهارات الوحدات                                                    |
|                       | المهارات المالي لم يتقنها الطفل                                          |
|                       | تعديل حاكم الأطفال الغير متجاوزين بالروضة للعام السابق                   |
|                       | حالة رصد المهارات                                                        |
|                       | طلب الغاء تجاوز 180 يوم                                                  |
|                       | يتم تحديد الصف/القسم والنقر على ابحث<br>يتم النقر على اعتماد نتائج الوحد |
|                       | اعتماد مهارات الوحدات                                                    |
|                       |                                                                          |
|                       | * الصف : مستوى ثاني                                                      |
|                       | * القسم : قسم عام                                                        |
|                       | *) حقول احبابية.                                                         |
|                       | ر) حتون ایپاریک<br>م ابدن<br>م ابد                                       |
|                       | لعرض صفحة قابلة للطباعة،انقر هنا.                                        |
|                       | الفصل 🔍                                                                  |
| اعتماد نتائج الوحد    | المسلم منتظم                                                             |
| اعتمايي ئے الوحد      | منتظم                                                                    |
| عدد السجلات الكلي: 2  |                                                                          |
|                       |                                                                          |
|                       |                                                                          |
|                       |                                                                          |
|                       |                                                                          |
|                       |                                                                          |

|                                | المملكة العربية السعودية                                                                                                    |
|--------------------------------|----------------------------------------------------------------------------------------------------|
|                                | وزارة التعليم (٢٨٠)                                                                                                    |
|                                | الإدارة العامة للتعليم بالمنطقة الشرقية                                                                                                    |
| وزارة التعــلي                 | مكتب التعليم شرق الدمام                                                                                                    |
| nistry of Education            | قسم رياض الأطفال                                                                                                    |
|                                | موضع إشارة صح 🗸 امام المهارات الوحدات ثم النقر على حفظ                                                                                                    |
|                                | تنبیهات ک<br>اعتماد مهارات الوحدات                                                                                                    |
|                                | المحرة التعادية                                                                                                    |
|                                | <ul> <li>العديماءي العديماءي العاطفي</li> <li>محال التطور الاجتماعي العاطفي</li> </ul>                                                                                                    |
|                                | <ul> <li>حبان الصور ( عبد - حي)</li> <li>مجال الصحة والتطور البدنى</li> </ul>                                                                                                    |
|                                | <ul> <li></li></ul>                                                                                                    |
|                                | 🔽 مجال تعلم الرياضيات                                                                                                    |
|                                | 🔽 مجال تعلم العلوم                                                                                                    |
|                                | ☑ مجال تعلم الفنون الإبداعية                                                                                                    |
|                                |                                                                                                    |
|                                | ☑ مجال تعلم الوطنية والتربية الاجتماعية                                                                                                    |
|                                | ے حفظ عودۃ                                                                                                    |
| اد الوحد التعليمية بنجاح)      | عودة عودة<br>تم حفظ اعتماد الوحد التعليمية بنجاح وتظهر لك عبارة (تم حفظ اعتم                                                                                                    |
| اد الوحد التعليمية بنجاح )     | عودة عودة تر حفظ عودة التعليمية بنجاح وتظهر لك عبارة (تم حفظ اعتم المعتم المعتم ال<br>لمعتم المعتم المعتم المعتم المعتم المعتم المعتم المعتم المعتم المعتم المعتم المعتم المعتم المعتم المعتم المعتم المعتم المعتم المعتم المعتم المعتم المعتم المعتم المعتم المعتم المعتم المعتم المعتم المعتم المعتم المعتم المعتم المعتم المعتم المعتم المعتم المعتم المعتم المعتم المعتم المعتم المعتم المعت<br>لمعتم المعتم المعتم المعتم المعتم المعتم المعتم المعتم المعتم المعتم المعتم المعتم المعتم المعتم المعتم المعتم المعتم المعتم المعتم المعتم المعتم المعتم المعتم المعتم المعتم المعتم المعتم المعتم المعتم المعتم المعتم المعتم المعتم الم                                                                                                    |
| اد الوحد التعليمية بنجاح )     | عودة عودة<br>تم حفظ اعتماد الوحد التعليمية بنجاح وتظهر لك عبارة (تم حفظ اعتم<br>تبيهات<br>اعتماد مهارات الوحدات                                                                                                    |
| اد الوحد التعليمية بنجاح )     | عودة عودة عودة التعليمية بنجاح و تظهر لك عبارة (تم حفظ اعتم مفظ اعتماد الوحد التعليمية بنجاح و تظهر لك عبارة (تم حفظ اعتم اعتماد مهارات الودات الودات الودات                                                                                                    |
| اد الوحد التعليمية بنجاح )     | عودة عودة التعليمية بنجاح و تظهر لك عبارة (تم حفظ اعتم مفظ اعتماد الوحد التعليمية بنجاح و تظهر لك عبارة (تم حفظ اعتم اعتماد العماد معارات الودات العدات العداد العداد عود التعليمية من معارات الودات العداد عود التعليمية من مرال التطور الاجتماعي- العاطفي                                                                                                    |
| اد الوحد التعليمية بنجاح )     | عودة عودة عودة التعليمية بنجاح و تظهر لك عبارة (تم حفظ اعتماد الوحد التعليمية بنجاح و تظهر لك عبارة (تم حفظ اعتماد اليمات<br>بيمات<br>عتماد مهارات الوددات<br>عتماد مهارات الوددات<br>عمال التطور الاجتماعي- العاطفي<br>عمال المدة والتطور الردني                                                                                                    |
| اد الوحد التعليمية بنجاح )     | عودة عودة عودة عودة عودة عودة عودة عودة                                                                                                    |
| اد الوحد التعليمية بنجاح )     | عودة عودة<br>تم حفظ اعتماد الوحد التعليمية بنجاح وتظهر لك عبارة (تم حفظ اعتم<br>بيهات<br>عتماد مهارات الوحدات<br>عتماد مهارات الوحدات<br>عتماد معال عليمان الماحدة والتعاد مهارات الوحدات<br>عتماد معارات الوحدات<br>عتماد معارات الوحدات<br>عتماد معارات الوحدات<br>عتماد معارات الوحدات<br>عتماد معارات الوحدات<br>عتماد معارات الوحدات الوحدات<br>عتماد معارات الوحدات الوحدات ا |
| اد الوحد التعليمية بنجاح )     | عودة عودة عدماد الوحد التعليمية بنجاح وتظهر لك عبارة (تم حفظ اعتم<br>تم حفظ اعتماد الوحد التعليمية بنجاح وتظهر لك عبارة (تم حفظ اعتم<br>عتماد مهارات الوحدات<br>عتماد مهارات الوحدات<br>عتماد مهارات الوحدات<br>عمال التطور الدتماعي- العاطفي<br>عمال التطور الدتماعي- العاطفي<br>عمال تعلم التريية الإسلامية<br>عمال تعلم الرياضيات                                                                                                    |
| اد الوحد التعليمية بنجاح )     | <ul> <li>عدة عدة عدة عدة عدة عدة عدة عدة عدة عدة</li></ul>                                                                                                    |
| اد الوحد التعليمية بنجاح )<br> | ◄ المعاد المعاد الوحد التعليمية بنجاح وتظهر لك عبارة (تم حفظ اعتماد الوحد التعليمية بنجاح وتظهر لك عبارة (تم حفظ اعتماد اليمات) المعات المعاد الوحد التعليمية بنجاح وتظهر لك عبارة (تم حفظ اعتماد معارات العدات) عتماد معارات الوحدات عتماد معارات الوحدات عام التطور الاجتماعي- العاطفي عام التعلم التربية الإسلامية عام التوام اليرني الإسلامية عام التوام اليونيات عام التوام اليونيات                                                                                                    |
| اد الوحد التعليمية بنجاح )     | دفظ         عودة           تم حفظ اعتماد الوحد التعليمية بنجاح وتظهر لك عبارة (تم حفظ اعتماد اليحد التعليمية بنجاح وتظهر لك عبارة (تم حفظ اعتماد اعتم اعتماد مهارات الودات           عامله مهارات الودات           عامله مهارات الودات           عامله مهارات الودات           عامله مهارات الودات           عامله مهارات الودات           عامله التطور الديناي           عامله التربية الإسلامية           عامله الربيانيات           عامله التربية الإسلامية           عامله الربيانيات           عامل العلوم           عامله النونيا الإبداعية           عامل العلوم           عامل العلوم           عامل العلوم           عامل العلوم الإبداعية           عام المانون الإبداعية           عام العلوم العلوم           عام العلوم الإبداعية           عام العلوم الإبداعية           عام العلوم اليفيات                                                                                                    |
| اد الوحد التعليمية بنجاح )<br> | معن عدم عدم عدم عدم المعالي المعالي المعال                                                                                                    |

المملكة العربية السعودية وزارة التعليم (٢٨٠) الإدارة العامة للتعليم بالمنطقة الشرقية مكتب التعليم شرق الدمام قسم رياض الأطفال

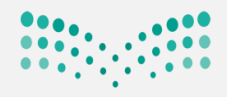

رارة التعليم Ministry of Education

ب/اغلاق رصد المهارات

#### من المهارات /النقر على حالة رصد المهارات

| بياناتي الشخصية   | يهاد                                                               |
|-------------------|--------------------------------------------------------------------|
| الإعدادات         | د المهارات                                                         |
| تعديل ملف مستخدم  |                                                                    |
| خدمات إضافية      | أكتب نص البحث                                                      |
| شؤون المعلمات     | رصد المهارات                                                       |
| شؤون الموظفات     | إدخال نتائج المهارة على مستوى طفل ووحدة                            |
| <br>شؤون الطالبات | إدخال نتائج المهارة على مستوى وحدة ومهارة<br>اعتماد مهابات المحدات |
| الشؤمن التعليمية  | المهارات الوحدات<br>المهارات التي لم يتقنها الطفل                  |
|                   | تعديل حالة الأطفال الغير متجاوزين بالروضة للعام السابق             |
|                   | حلة رمد المهارات                                                   |
| اليكم المدرسية    | طلب الرسام يجاوز 180 يوم                                           |

## من حالة رصد المهارات /النقر على إغلاق رصد المهارات للفصل الدراسي الأول

| مساعدة خروج                                                           | <b>أ</b><br>الرئيسية    | <ul> <li>الروصه الثامنة بالدمام - الإدارة العا</li> </ul>                                                      | أهلا<br>قائدہ مدر |
|-----------------------------------------------------------------------|-------------------------|----------------------------------------------------------------------------------------------------|-------------------|
|                                                                       |                         | التنبيهات                                                                                                    |                   |
|                                                                       |                         | حالة رصد المهارات                                                                                              |                   |
| اعتماد نتائج التجاوز 180<br>محمد السجلات الكلي:<br>عدد السجلات الكلي: | إدخال نتائج التجاوز 180 | الصف مهارات الفصل الدراسي الأول<br>مستوى ثاني إغلاق رعد المهارات<br>مستوى ثالث إغلاق <mark>باد المهارات</mark> |                   |
|                                                                       | عودة                    |                                                                                                    |                   |

## تظهر شاشة تأكيد إغلاق رصد المهارات يتم النقر على نعم

|                          |                                                |                                                                                                 | تنبيهات           |
|--------------------------|------------------------------------------------|-------------------------------------------------------------------------------------------------|-------------------|
|                          |                                                |                                                                                                 | حالة رصد المهارات |
| اعتماد نتائج التجاوز 180 | إدخال نتائج التجاوز 180                        | مهارات الفصل الدراسي الأول                                                                      | الصف              |
|                          |                                                | إغلاق رصد المهارات                                                                              | مستوى ثاني        |
|                          |                                                | إغلاق رصد المهارات                                                                              | مستوى ثالث        |
| عدد السجلات الكلي: 2     | ×                                              | تأكيد إغلاق رصد المهارات                                                                        |                   |
|                          | وأنه تمت مراجعة<br>ق رصد مهارات<br>ستوى ثاني ؟ | تصادق المدرسة على صحة البيانات<br>المهارات، هل أنت متأكد من إغلار<br>الفصل الدراسي الأول للصف م |                   |
|                          | لد<br>ا                                        | نعم العم                                                                                        |                   |
|                          |                                                |                                                                                                 |                   |

المملكة العربية السعودية وزارة التعليم (٢٨٠) الإدارة العامة للتعليم بالمنطقة الشرقية مكتب التعليم شرق الدمام قسم رياض الأطفال

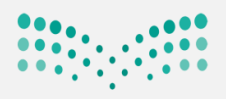

## وزارة التعطيم

Ministry of Education

## لاحظ تم اعتماد المهارات وتظهر عبارة (تمت عملية إغلاق رصد المهارات بنجاح)

|                                                                                                    |                                                                                                    |                                                                                                    | التنبيهات                                                                                                    |
|----------------------------------------------------------------------------------------------------|----------------------------------------------------------------------------------------------------|----------------------------------------------------------------------------------------------------|----------------------------------------------------------------------------------------------------|
|                                                                                                    |                                                                                                    |                                                                                                    |                                                                                                    |
|                                                                                                    |                                                                                                    |                                                                                                    | حالة رصد المهارات                                                                                                    |
| اعتماد نتائج التجاوز 180                                                                                                    | إدخال نتائج التجاوز 180                                                                                                    | مهارات الفصل الدراسي الأول                                                                                                    | _ الصف                                                                                                    |
|                                                                                                    |                                                                                                    | فتح رصد المهارات                                                                                                    | مستوى ثاني                                                                                                    |
|                                                                                                    |                                                                                                    | إغلاق رصد المهارات                                                                                                    | مستوى ثالث                                                                                                    |
| عدد السجلات الكلي                                                                                                    |                                                                                                    |                                                                                                    |                                                                                                    |
|                                                                                                    | ية إغلاق رصد المهارات بنجاح.                                                                                                    | تمت عمل                                                                                                    |                                                                                                    |
|                                                                                                    | <b>2</b> •                                                                                                    |                                                                                                    |                                                                                                    |
|                                                                                                    | عوده                                                                                                    |                                                                                                    |                                                                                                    |
|                                                                                                    |                                                                                                    |                                                                                                    |                                                                                                    |
|                                                                                                    |                                                                                                    |                                                                                                    |                                                                                                    |
|                                                                                                    |                                                                                                    |                                                                                                    |                                                                                                    |
|                                                                                                    |                                                                                                    |                                                                                                    |                                                                                                    |
|                                                                                                    | الأمل                                                                                                    | مستوى الأطفال للفصل الدراسي                                                                                                    | ثالثاً: طباعة اشعار د                                                                                                    |
|                                                                                                    |                                                                                                    | <u> </u>                                                                                                    |                                                                                                    |
|                                                                                                    |                                                                                                    |                                                                                                    |                                                                                                    |
|                                                                                                    |                                                                                                    |                                                                                                    |                                                                                                    |
|                                                                                                    |                                                                                                    | <b>،</b> -إشعار الوحدات                                                                                                    | لتقارير -تقارير الأطفار                                                                                                    |
|                                                                                                    |                                                                                                    | ي -إشعار الوحدات                                                                                                    | لتقارير -تقارير الأطفار                                                                                                    |
| الرئيسية مساعدة دروح                                                                                                    |                                                                                                    | ن -إشعار الوحدات<br>رسة -الروّفة الثامنة بالدمام - الإدارة العا                                                                                                    | لتقارير -تقارير الاطفال<br>والفالتعليم                                                                                                    |
| الرئيسية مساعدة خروج                                                                                                    |                                                                                                    | ن -إشعار الوحدات<br>رسة -الروّضة الثامنة بالدمام - الإدارة العا<br>التنبيهات                                                                                                    | لتقارير -تقارير الاطفال<br>والفالتعليم<br>والشنمية                                                                                                    |
| الرئيسية مساعدة خروج                                                                                                    |                                                                                                    | ل -إشعار الوحدات<br>رسة الروّفة الثامنة بالدمام - الإدارة العا<br>التنبيهات                                                                                                    | لتقارير -تقارير الاطفال<br>والفالتعليم<br>ي الشنمية<br>دات                                                                                                    |
| الرئيسية مساعدة خروج                                                                                                    |                                                                                                    | ل -إشعار الوحدات<br>رسة الروّضة الثامنة بالدمام - الإدارة العا<br>التنبيعات<br>التقارير                                                                                                    | لتقارير -تقارير الاطفال<br>والقالتعايم<br>ي الشخصية<br>دات<br>ماف مستخدم                                                                                                    |
| الرئيسية مساعدة خروج                                                                                                    |                                                                                                    | ل -إشعار الوحدات<br>رسة الروّضة الثامنة بالدمام - الإدارة العا<br>التنبيهات<br>التقارير                                                                                                    | لتقارير -تقارير الاطفال<br>ورزة التعليم<br>ي الشخصية<br>دات<br>مانف مستخدم<br>ت إغافية                                                                                                    |
| الرئيسية مساعدة دروح<br>م                                                                                                    |                                                                                                    | ل -إشعار الوحدات<br>رسة -الروّضة الثامنة بالدمام - الإدارة العا<br>التنبيهات<br>التقارير                                                                                                    | لتقارير -تقارير الأطفال<br>والفالتعليم<br>ي الشنمية<br>دات<br>ملف مستندم<br>ت إضافية                                                                                                    |
| الرئيسية مساعدة دروج محمد الرئيسية مساعدة دروج محمد الرئيسية مساعدة تقارير المقاصف الإحصائية                                                                                             | تقارير الغياب                                                                                                    | ل -إشعار الوحدات<br>سة-الروفة الثامنة بالدمام - الإدارة العا<br>التقارير<br>التقارير الرسائل                                                                                                    | لتقارير -تقارير الأطفار<br>والالتعليم قائدة مد<br>ي الشخصية<br>دات<br>ما ملف مستخدم<br>ت المعلمات<br>المعطفات                                                                                                    |
| الرئيسية مساعدة خروج محمد الرئيسية مساعدة خروج محمد الرئيسية مساعدة تقارير المقاصف الإحصائية محمد المعاصة ما م                                                                           | تقارير الغياب                                                                                                    | ل -إشعار الوحدات<br>رسة الروغة الثامنة بالدمام - الإدارة العا<br>التيمات<br>التقارير<br>تقارير الرسائل                                                                                            | لتقارير -تقارير الأطفال<br>وبروالتعليم<br>ي الشخصية<br>دات<br>م الف مستخدم<br>ن المعلمات<br>ن الموطفات                                                                                                    |
| الرئيسية مساعدة دروج<br>تقارير المقاصف الإحصائية<br>تقارير الامن والسلامة المدرسية                                                                                                    | تقارير الغياب                                                                                                    | ل -إشعار الوحدات<br>رسة الروّضة الثامنة بالدمام - الإدارة العا<br>التقارير<br>التقارير<br>تقارير الرسائل ــــــــــــــــــــــــــــــــــــ                                                     | لتقارير -تقارير الأطفال<br>والفالتعليم قائدة مد<br>ي الشخصية<br>ندات<br>ملف مستخدم<br>ت المعلمات<br>ن المعلمات<br>ن المطلبات                                                                                                    |
| الرئيسية مساعدة دروج<br>تقارير المقاصف الإحصائية<br>تقارير الامن والسلامة المدرسية                                                                                                    | تقارير الغياب<br>تقارير المتابعة<br>تقارير المكافآت والإعانات                                                                                                    | س -إشعار الوحدات<br>رسة الروغة الثامنة بالدمام - الإدارة العا<br>التقارير<br>التقارير الرسائل ــــــــــــــــــــــــــــــــــــ                                                                | لتقارير -تقارير الأطفال<br>والقالتعايم<br>ي الشخصية<br>ي الشخصية<br>ي المنفية<br>ي المانية<br>ي المعلمات<br>ي المعلمات<br>ي الماليات<br>ون التعليمية                                                                                                    |
| الرئيسية مساعدة خروج يهي الرئيسية مساعدة خروج يهي الرئيسية مساعدة الإحصائية م<br>تقارير المقاصف الإحصائية م<br>تقارير الامن والسلامة المدرسية م                                          | تقارير الغياب<br>تقارير المتابعة ــــــــــــــــــــــــــــــــــــ                                                                                                    | س -إشعار الوحدات<br>رسة الروغة الثامنة بالدمام - الإدارة العا<br>التنقارير<br>تقارير الرسائل []<br>تقارير الرسائل []<br>تقارير الإرشاد []                                                         | لتقارير -تقارير الأطفال<br>والمالتعايم<br>ي الشخصية<br>ي الشخصية<br>ما ملف مستخدم<br>ن المعلمات<br>ن الموظفات<br>ن الموظفات<br>ون التعليمية<br>الت                                                                                                    |
| الرئيسية مساعدة دروج<br>تقارير المقاصف الإحصائية<br>تقارير الامن والسلامة المدرسية<br>تقارير النقل المدرسي<br>تقارير التوعية الإسلامية                                                   | تقارير الغياب                                                                                                    | س - إشعار الوحدات<br>رسة - الروّضة الثامنة بالدمام - الإدارة العا<br>التقارير<br>التقارير<br>تقارير الرسائل ــــــــــــــــــــــــــــــــــــ                                                  | لتقارير -تقارير الأطفال<br>واره التعليم<br>ي الشخصية<br>ي الشخصية<br>ن ملف مستخدم<br>ت المعلمات<br>ن المعلمات<br>ون التعليمية<br>برات                                                                                                    |
| الرئيسية مساعدة دروج كمي الرئيسية مساعدة دروج كمي الرئيسية مساعدة دروج تقارير المقاصف الإحصائية (<br>تقارير المقاصف الإحصائية (<br>تقارير النقل المدرسية (<br>تقارير التوعية الإسلامية ( | تقارير الغياب                                                                                                    | ل - إشعار الوحدات<br>رسة الروغة الثامنة بالدمام - الإدارة العا<br>التسيمات<br>التمارير<br>تقارير الرسائل ــــــــــــــــــــــــــــــــــــ                                                     | لتقارير -تقارير الأطفال<br>وإنهالتعليم<br>ي الشخصية<br>ي الشخصية<br>مالف مستخدم<br>ت المعلمات<br>ن المعلمات<br>ي المعلمات<br>ون التعليمية<br>بيا<br>بيا                                                                                                    |
| الرئيسية مساعدة دروج ك                                                                                                    | تقارير الغياب<br>المارير المتابعة<br>المارير المكافأت والإعانات<br>المعلمين                                                                                                    | ل - إشعار الوحدات<br>سة الروغة الثامنة بالدمام - الإدارة العا<br>التنماير<br>تقارير الرسائل ــــــــــــــــــــــــــــــــــــ                                                                  | لتقارير -تقارير الأطفال<br>وإزهالتعليم<br>ي الشخصية<br>ي الشخصية<br>ملف مستخدم<br>ت المعلمات<br>ت المعلمات<br>ون التعليمية<br>ت الماليات<br>بر<br>رات<br>بر<br>الفنى<br>بر                                                                                                    |
| الرئيسية مساعدة دروج ك                                                                                                    | تقارير الغياب                                                                                                    | س -إشعار الوحدات<br>بسة الروفة الثامنة بالدمام - الإدارة العا<br>التبيعات<br>التقارير<br>تقارير الرسائل []<br>تقارير الإسائل []<br>تقارير الإسائل []<br>تقارير الإحمائية []<br>تقارير المعلمات [] | لتقارير -تقارير الأطفال<br>وارداندعيم<br>والشخصية<br>والشخصية<br>ما ملف مستخدم<br>ن المعلمات<br>ن الموظفات<br>ون التعليمية<br>ون التعليمية<br>بير<br>بير<br>بالفني<br>ت شغون المعلمين.                                                                                                    |
| الرئيسية مساعدة دروج<br>تقارير المقاصف الإحصائية<br>تقارير الامن والسلامة المدرسية<br>تقارير التوعية الإسلامية<br>تقارير التوعية الإسلامية                                               | تقارير الغياب ()<br>تقارير الغياب ()<br>تقارير المثابعة ()<br>تقارير المكافآت والإعانات ()<br>تقارير المكافآت والإعانات ()<br>تقارير المعلمين ()                                                                                                    | س -إشعار الوحدات<br>سة الروغة الثامنة بالدمام - الإدارة العا<br>التسيمات<br>التمارير<br>تقارير الرسائل []<br>تقارير الإرشاد []<br>تقارير الإحمائية<br>تقارير الإحمائية []                         | لتقارير -تقارير الأطفال<br>وإزهالتعليم<br>ي الشخصية<br>ي الشخصية<br>ي ملف مستخدم<br>ت الموظفات<br>ن الموظفات<br>ي الموظفات<br>بن التعليمية<br>بن<br>المون<br>الموي<br>بن<br>المولفي<br>بن<br>المولفي<br>المولفي<br>المولفي<br>المولمولفي<br>المولفي<br>المولفي<br>المولي<br>المولي<br>المولي<br>المولي<br>المولي<br>المولفي<br>المولفي<br>المولي<br>المولفي<br>المولي<br>المولي<br>المولي<br>المولي<br>المولي<br>المولما<br>المولي<br>المولي<br>المولي<br>المولي<br>المولي<br>المولي<br>المولي المولي<br>المولي<br>المولي المولي<br>المولي<br>المولي<br>المولي<br>المولي<br>المولي المولي<br>المولي المولي<br>المولما<br>المولما<br>المولما |
| الرئيسية مساعدة دروج ك                                                                                                    | تقارير الغياب ()<br>تقارير المتابعة ()<br>تقارير المكافأت والإعانات ()<br>تقارير شؤون المعلمين ()<br>تقارير المهارات ()<br>تقارير الأطفال ()<br>استدعاء لولى الأعر ()                                                                                                    | ى - إشعار الوحدات<br>رسة الروغة الثامنة بالدمام - الإدارة العا<br>التيمان<br>التمارير<br>تقارير الرسائل ــــــــــــــــــــــــــــــــــــ                                                      | لتقارير -تقارير الأطفال<br>والقالاعالي<br>ي الشخصية<br>ي الشخصية<br>مالف مستخدم<br>ن المعلمات<br>ن المعلمات<br>ون التعليمية<br>رات<br>برا<br>برا<br>ت شؤون المعلمين<br>المقاصف                                                                                                    |
| الرئيسية مساعدة دروج ك                                                                                                    | تتارير الغياب (<br>تتارير المتابعة المحامين (<br>تتارير المكافآت والإعانات (<br>تتارير المكافآت والإعانات (<br>تتارير المكافآت والإعانات (<br>تتارير المطارات (<br>استدعاء لولى الأمر (<br>استدعاء لولى الأمر (<br>المعار الوحدات (<br>المعار الوحدات (<br>المعار الوحدات (<br>المعار الوحدان (<br>المعار الوحدان (<br>المعار (<br>المعار الوحدان (<br>المعار الوحدان (<br>المعار الوحدان (<br>المعار الوحدان (<br>المعار (<br>المعار (<br>ال | ي -إشعار الوحدات<br>رسة الروغة الثامنة بالدمام - الإدارة العا<br>التيبيعات<br>تقارير الرسائل ــــــــــــــــــــــــــــــــــــ                                                                 | لتقارير -تقارير الأطفال<br>والالاعليم<br>ي الشخصية<br>ي الشخصية<br>ما فلف مستخدم<br>ن المعلمات<br>ن الموظفات<br>ن الموظفات<br>ون التعليمية<br>ون التعليمية<br>برا<br>بير<br>برا<br>ن مؤون المعلمين<br>د شؤون المعلمين<br>م المات                                                                                                    |

المملكة العربية السعودية وزارة التعليم (٢٨٠) الإدارة العامة للتعليم بالمنطقة الشرقية مكتب التعليم شرق الدمام قسم رباض الأطفال

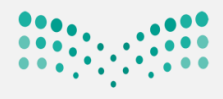

وزارة التعطيم

Ministry of Education

# من صفحة إشعار بمستوى الأطفال في الفصل يتم تحديد (الصف. القسم. الفصل. نوع الوحدة الدراسية .اسم الطفل او الكل) ثم النقر على عرض

| الرئيسية مساعدة خروج | العا                                    | ِــــــــــــــــــــــــــــــــــــ | الأمالي التعليم<br>Ministry of Education |
|----------------------|-----------------------------------------|---------------------------------------|------------------------------------------|
|                      |                                         | التنبيهات                             | بياناتي الشخصية                          |
|                      |                                         | اشعار الوجدات                         | الإعدادات                                |
|                      |                                         |                                       | تعديل ملف مستخدم                         |
|                      | منتظم 🔻                                 | <ul> <li>النظام الدراسي</li> </ul>    | خدمات إضافية                             |
|                      | الفصل الأول                             | <ul> <li>الفصل الدراسي</li> </ul>     | <u>شؤون المعلمات</u>                     |
|                      | الإدارة العامة للتعليم بالمنطقة الشرقية | إدارة التعليم :                       | شؤون الموظفات                            |
|                      | الروضة الثامنة بالدمام                  | المدرسة :                             | شؤون الطالبات                            |
|                      | مستوى ثاني                              | * الصف :                              | الشؤون التعليمية                         |
|                      | قسم عام                                 | * القسم                               | المهارات                                 |
|                      | 1                                       | * الفصل                               | التقارير                                 |
|                      | وحد تعلمية موجزة                        | نوع الوحدة الدراسية :                 | التسجيل                                  |
|                      | الكل                                    | الوحد الدراسية :                      | الدعم الفني                              |
|                      | الكل                                    | اسم الطفل :                           | خدمات شؤون المعلمين                      |
|                      |                                         | (*) حقول إجبارية.                     | نظام المقاصف                             |
|                      |                                         |                                       | المكافآت والإعانات                       |
| عودة                 | عرض                                     |                                       | مون الصحية المدرسية                      |
|                      | 2                                       |                                       |                                          |

يعرض النظام الاشعار .يتم التصدير للطباعة و الحفظ

### وذلك بنقر على صورة التصدير ويتم تحديد PDF ولاحظ تم التحميل في اسفل الصفحة ثم النقر على فتح

|            |                             | اض عودة                    | μ                       |                                | =               | :مات إضافية<br>ؤون المعلمات |
|------------|-----------------------------|----------------------------|-------------------------|--------------------------------|-----------------|-----------------------------|
|            |                             |                            |                         |                                |                 | ؤون الموظفات                |
|            |                             | بحث   الثلي                |                         | ا 🔶 1 ک مىلمەڭ مېن 266         |                 | ون الطالبات                 |
| A          | العام الدراسي : 1441-1442   | Excel                      | <del>ا</del> لا<br>ال   |                                |                 | ؤون التعليمية               |
|            | الفصل الدراسي : الفصل الأول | PDF                        |                         |                                |                 | هارات                       |
|            | الصف : مسئوى ثاني           | رزارة التعـليم<br>word     | الإدارة العا            |                                |                 | ىارىر                       |
|            | الفصل : 1                   | Ministry of Education      | الروضية الثامنة بالدمام |                                |                 | ىىجىل                       |
|            | ل التطور                    | بان بمستوى الطفل بوحدة مجا | 4                       |                                | فتح             | ىم الفني                    |
|            |                             | الاجتماعي- العاطفي         |                         | عارض النظام                    | فتح باستخداه    | ىات شؤون المعلمين           |
|            | ىة : 11                     | رقم الهو                   |                         | ىتخدام عرض النظام<br>اسم الطقل | افتح دائمًا بار | م المقاصف                   |
|            |                             |                            |                         | جلد                            | عرض في اله      | ារសៅរ ហើងវ                  |
|            | I                           | I I I                      |                         |                                | الغاء           |                             |
| عرض الكل 🗙 |                             |                            |                         |                                |                 | KI_GetSTDNotificapd         |

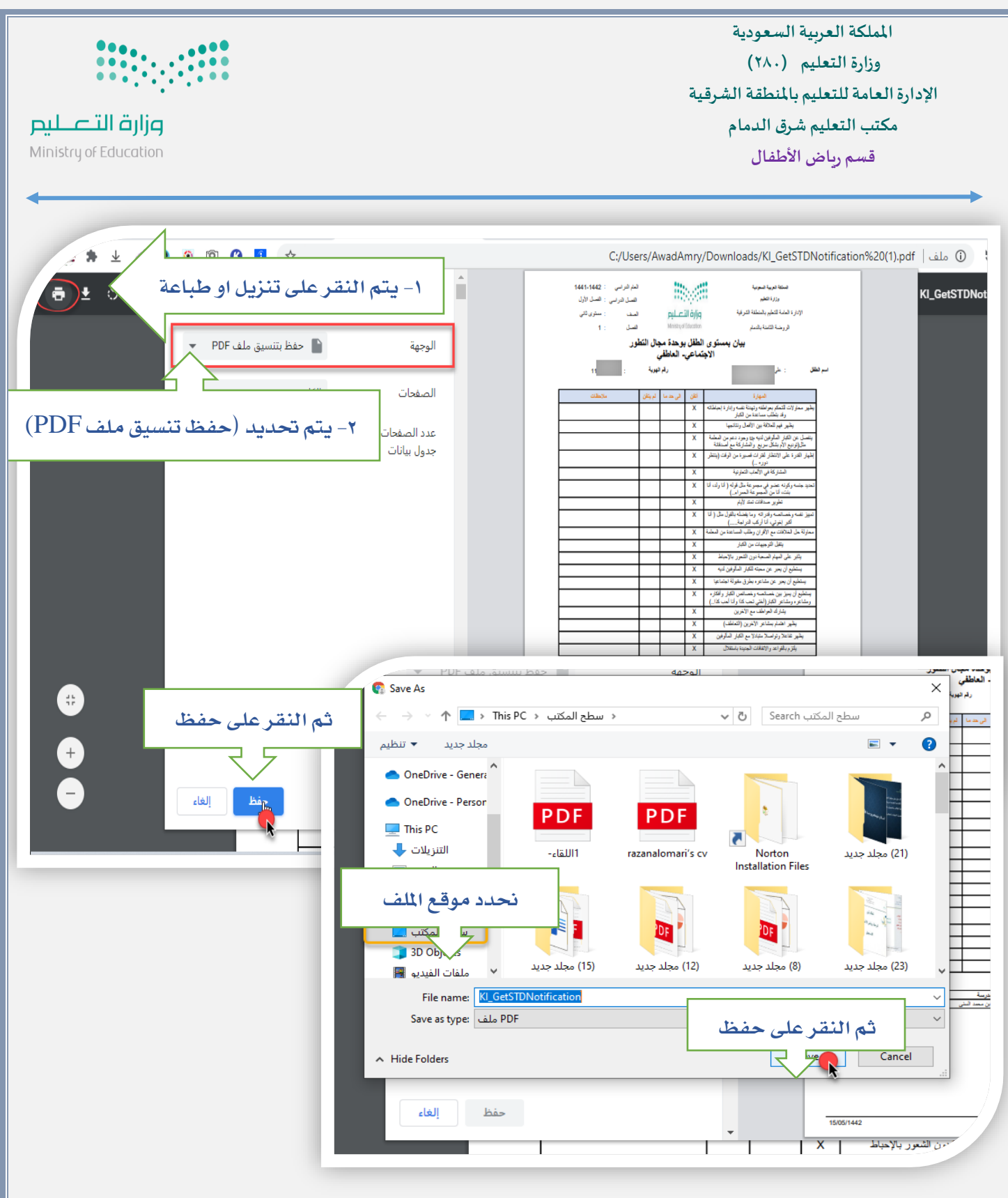

ملاحظات هامة :

- لتم تصدير جميع التقارير لجميع أطفال الروضة .
  - 🏅 يتم ارسال نتيجة كل طفل لولي الامر.
- One يتم حفظ نتيجة المهارات للفصل الدراسي الأول على البريد الرسمي للروضة وذلك بإنشاء ملف على تطبيق لــــ One يتم حفظ نتيجة المهارات للفصل الدراسي الأول على البريد الرسمي للروضة وذلك بإنشاء ملف على تطبيق لـــ "